## Instructie: bestellen glazen flessen

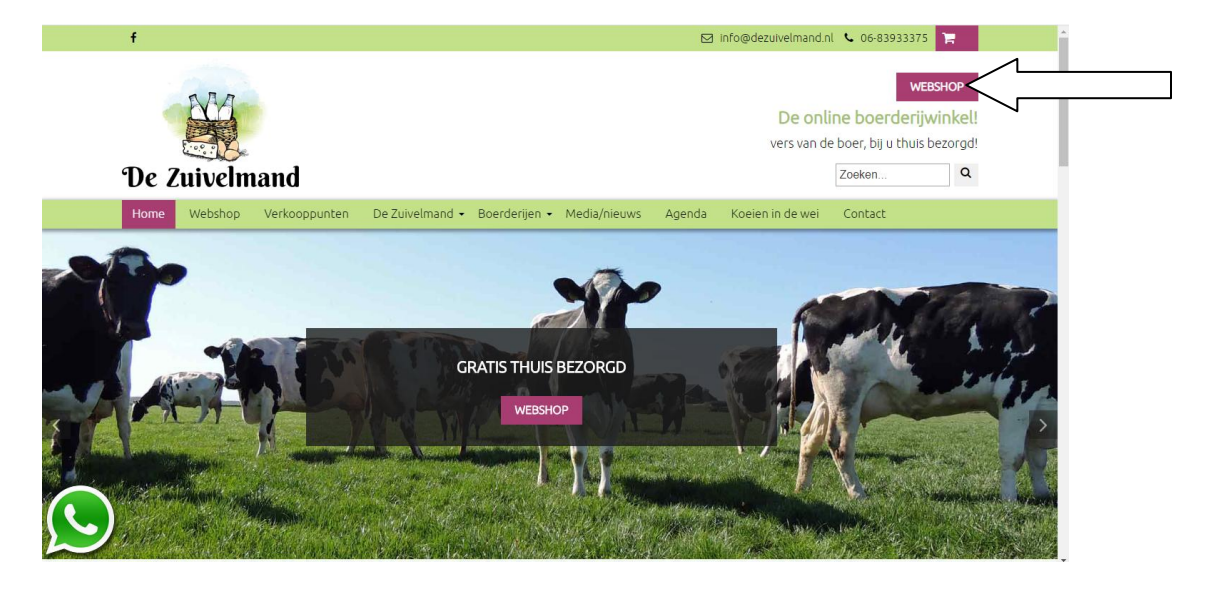

Stap 1: ga naar <u>www.dezuivelmand.nl</u> en kies voor webshop.

Stap 2: kies uw gewenste product (in dit voorbeeld yoghurt).

| Zuivel           | v | U kunt 7 dagen oer week be                     | stellen                 |                                                   |                      |    |  |
|------------------|---|------------------------------------------------|-------------------------|---------------------------------------------------|----------------------|----|--|
|                  |   | we bezorgen op dinsdag en vrijdag bij u thuis. |                         |                                                   |                      |    |  |
| Kaas             |   | Bestel op tijd!                                |                         |                                                   |                      |    |  |
| Aardappels       |   |                                                |                         |                                                   |                      | 13 |  |
| Groente en Fruit |   |                                                | and a second            | All Alles                                         |                      |    |  |
| Kant en klaar    |   |                                                |                         |                                                   |                      | 22 |  |
| Bloemen          |   | mai Mit                                        |                         |                                                   |                      |    |  |
| Boerderijvlees   | ~ | Volle melk                                     | Karnemelk               | Karnedrink<br>Boomgaardfruit                      | Yoghurt              |    |  |
| Fieren           |   | Vers van de koe, vol romig                     | Echt gekarnde karnemelk | Verse karnemelk met een<br>vleugje boomgaardfruit | Verse romige Yoghurt |    |  |
| Elefen           |   | Vanaf€1,00                                     | Vanaf€ 1,00             | Vanaf€1,30                                        | Vanaf€1,10           |    |  |
| Statiegeld       |   | ВЕКІЈК                                         | BEKIJK                  | ВЕКІЈК                                            | ВЕКІЈК               |    |  |
|                  |   | TAS SIN                                        | Sellen And              | A CONTRACT                                        |                      |    |  |

| Home Webshop Verkooppunt              | en De Zuivelmand + Boerderijen + Media/nieuws Agenda     |
|---------------------------------------|----------------------------------------------------------|
| Home» Webshop» Zuivel» Yoghurt» Yoghu | t                                                        |
| E Categorieën                         | YOGHURT                                                  |
| Zuivel                                | Vanaf € 1,10                                             |
| > Melk                                | Maak een keuze:                                          |
| > Yoghurt                             | 1 liter   € 1,80                                         |
| > Vla                                 | - 1 + Winkelmandje                                       |
| > Kwark                               | Alle genoemde prijzen in onze webshop zijn inclusief BTW |
| > Boter                               |                                                          |
| Kaas                                  |                                                          |
| Aardappels                            |                                                          |
| Groente en Fruit                      |                                                          |
| Kant en klaar                         | Deaductioformatio                                        |
| Diseman                               | Productini ormatie                                       |

Stap 3: Klik op de witte balk boven winkelmandje, deze veranderd in een keuze menu.

Stap 4: Klik op glazen fles (incl. statiegeld), kies vervolgens het door u gewenste aantal flessen.

| Home Webshop Verkooppunte               | n De Zuivelmand - Boerderijen - Media/nieuws Agenda Koeien in de wei Contact                     |
|-----------------------------------------|--------------------------------------------------------------------------------------------------|
| Iome» Webshop» Zuivel» Yoghurt» Yoghurt |                                                                                                  |
| <u></u>                                 |                                                                                                  |
| Categorieën                             | YOGHURT                                                                                          |
| Zuivel 🗸                                | Vanaf € 1,10                                                                                     |
| > Melk                                  | Maak een keuze:                                                                                  |
| > Yoghurt                               | 1 liter   € 1,80                                                                                 |
| > Vla                                   | 0.5 lifer   € 1,10<br>0.5 lifer   € 1,10<br>1 lifer gizzen fies (incl €0,50 statiegeld)   € 2,30 |
| > Kwark                                 | 2,30-1 liter glazen fer<br>Alle genoemde prijzen in onze webshop zijn inclusief BTW              |
| > Boter                                 |                                                                                                  |
| Kaas                                    |                                                                                                  |
| Aardappels                              |                                                                                                  |
| Groente en Fruit                        |                                                                                                  |
| Kant en klaar                           | Productioformatie                                                                                |
| Ploaman                                 | Troductiniorinduc                                                                                |

Opmerking:

deze zelfde functie is ook werkzaam bij de andere categorieën om verschillende hoeveelheden/gewichten te kiezen.

## Statiegeldflessen retour melden

| Zuivel                                                                                                    | Vanaf€1,10                                                                                              |
|----------------------------------------------------------------------------------------------------|----------------------------------------------------------------------------------------------------|
| > Melk                                                                                                    | Maak een keuze:                                                                                         |
| > Yoghurt                                                                                                    | 1 liter   € 1,80                                                                                        |
| > Vla                                                                                                    | - 1 + 🗰 Winkelmandje                                                                                    |
| > Kwark                                                                                                    | Alle genoemde prijzen in onze webshop zijn inclusief BTW                                                |
| > Boter                                                                                                    |                                                                                                    |
| Kaas                                                                                                    |                                                                                                    |
| Aardappels                                                                                                    |                                                                                                    |
| Groente en Fruit                                                                                                    |                                                                                                    |
| Kant en klaar                                                                                                    | Deaductinformatio                                                                                       |
| Bloemen                                                                                                    | Onze romige yoghurt wordt bereid met verse melk en echte yoghurtculturen. We laten het na pasteuriseren |
| Boerderijvlees 🗸                                                                                                    | ange tijd rusten waardoor er natuurlijke dikkere yoghurt ontstaat.                                      |
| Eieren                                                                                                    | The anguine rate, do demois de pagna <u>reconter</u> , <u>auter</u> , <u>regitare</u> .                 |
| and the second second sec |                                                                                                    |

Stap 1: Klik op de categorie statiegeld

Stap 2: klik op lege flessen retour, hier kunt u het aantal flessen dat u mee terug geeft aangeven

| Home Webshop Verkooppu      | nten De Zuivelmand + Boerderi                  | jen • Media/nieuws Agend | a Koeien in de wei | Contact |  |
|-----------------------------|------------------------------------------------|--------------------------|--------------------|---------|--|
| Home » Webshop » Statiegeld |                                                |                          |                    |         |  |
|                             |                                                |                          |                    |         |  |
| E Categorieën               | STATIEGELD                                     |                          |                    |         |  |
| Zuivel                      | <ul> <li>U kunt 7 dagen per week be</li> </ul> | estellen.                |                    |         |  |
| Kaas                        | we bezorgen op dinsdag en<br>Bestel op tijd!   | n vrijdag bij u thuis.   |                    |         |  |
| Aardappels                  | <b>FR</b>                                      |                          |                    |         |  |
| Groente en Fruit            |                                                |                          |                    |         |  |
| Kant en klaar               | (a)the                                         |                          |                    |         |  |
| Bloemen                     | - Allerd                                       |                          |                    |         |  |
| Boerderijvlees              | Lege flessen retour                            | Statiegeld krat          |                    |         |  |
| Eieren                      | Enkel schone flessen!                          | Eenvoudige bezorging     |                    |         |  |
| Stationeld                  | €-0,50                                         | € 10,00                  |                    |         |  |
| Statiegeld                  | BEKIJK                                         | BEKIJK                   |                    |         |  |